# **Oetis** Leitfaden für Lieferanten zur Lieferantenregistrierung

## Überblick:

Der Zweck dieses Schulungsleitfadens ist es, Ihnen einen Überblick über das Verfahren bezüglich des **Zoetis-Registrierungsfragebogens für Lieferantenanfragen** zu geben. Zoetis verwendet **Ariba SLP** und **das Ariba Network (AN),** um seine Beschaffungs- und Einkaufsaktivitäten zu verwalten und mit Lieferanten zusammenzuarbeiten. Für den Lieferanten entstehen keine Kosten für die Registrierung im Ariba Network.

Neue Lieferanten müssen das Lieferanten-Registrierungsformular ausfüllen, auf das über das AN zugegriffen werden kann. Nachdem das Formular durch Zoetis bearbeitet wurde und nachdem Ihre Lieferanten-Daten bei Zoetis angelegt wurden, können Sie sich entscheiden, mit Zoetis über das Ariba Network zu kommunizieren oder Ihre Bestellungen über das Ariba Network zu erhalten. Sie können Ihr Zoetis-Profil auch über das AN aktualisieren (z. B. Kontakt- oder Bankinformationen). Mehr über das Ariba Network (AN): Die Nutzung des Ariba Network für die Lieferantenregistrierung ist für Lieferanten kostenlos.

Weitere Informationen über das Ariba Network für Lieferanten finden Sie unter: <u>https://www.ariba.com/ariba-</u> <u>network/ariba-network-for-suppliers</u>

Der Link zur Lieferantenwebsite des Ariba Network ist: <u>https://service.ariba.com/</u>Sourcing.aw

## Inhalt

| Schritt 1A – Create Account (Account erstellen)2                                           |
|--------------------------------------------------------------------------------------------|
| Schritt 1B – Melden Sie sich bei Ihrem Ariba Network-Account an2                           |
| Schritt 2 - Supplier Registration Questionnaire (Fragebogen zur Lieferantenregistrierung)2 |
| Schritt 3 – Übermitteln Sie den Fragebogen2                                                |
| Nächste Schritte2                                                                          |
| Bestellungen von Zoetis2                                                                   |
| Erneuter Zugriff auf den Zoetis-Fragebogen2                                                |
| Pflege Ihrer Ariba Network-Lieferanteninformationen2                                       |
| Zusätzliche Ariba Network-Informationen/-Ressourcen2                                       |
| Zusätzliche Zoetis-Ressourcen2                                                             |

Sie erhalten eine E-Mail von Ihrem Zoetis-Ansprechpartner mit einer Einladung, sich als Lieferant bei Zoetis zu registrieren. Diese E-Mail wird in mehrere Sprachen übersetzt und enthält einen Link zum Ariba Network (AN).

- Wenn Ihr Unternehmen bereits über einen Account im Ariba Network verfügt, <u>melden Sie sich an</u> mit Ihrem Benutzernamen und Passwort an (<u>siehe Schritt 1B, unten</u>)
- Der Link zur Lieferantenregistrierung im Ariba Network ist: <u>https://service.ariba.com/Sourcing.aw</u>
- <u>Die Sprache beim Zugriff auf das AN sowie auf die Lieferantenregistrierung und den Fragebogen basiert auf der regionalen</u> <u>Standardeinstellung im AN und auf dem Computer des Benutzers. Ein Beispiel: Spracheinstellung für Windows 10: Start ></u> <u>Settings (Einstellungen) > Time & Language (Zeit und Sprache) > Language (Sprache)</u>

Führen Sie die folgenden Schritte aus, um Ihren Lieferantenantrag abzuschließen.

Wenn Sie neu im Ariba Network sind, klicken Sie auf <u>Sign Up (Anmelden)</u>, um ein Profil zu erstellen (<u>siehe Schritt 1A, unten</u>)
 *Hinweis:* Der Link zum Erstellen eines Accounts wird ungültig, nachdem Sie darauf zugegriffen haben. Wenn Sie einen neuen Registrierungslink benötigen, bitten Sie Ihren Zoetis-Ansprechpartner, eine neue E-Mail/einen neuen Link für Sie zu erstellen.

| Schritt 1A – Create Account                                                                                                    |                                                                           |
|----------------------------------------------------------------------------------------------------|---------------------------------------------------------------------------|
| Wenn Sie in der E-Mail die Option <b>Sign Up (Anmelden)</b> auswählen, gelangen Sie zur Seite <b>Create Account (Account erste</b><br>Ariba Network, Hier erstellen Sie Ihr AN-Profil. Bestätigen/vervollständigen Sie die Informationen, wie angegeben.                                                                                                    | ellen) im                                                                 |
| <ul> <li>Firmenname/-adresse *Wenn Ihr Unternehmen mehr als eine Niederlassung hat, geben Sie die Adresse Ihres Haupt Sie können zu einem späteren Zeitpunkt in Ihrem Unternehmensprofil weitere Adressen, wie Ihre Lieferadresse, Rechnungsadresse oder sonstige Adressen, eingeben.</li> <li>User Account Information" (Benutzer-Account-Informationen) Hier erstellen Sie Ihr AN-Profil.         <ul> <li>E-Mail, Benutzername und Passwort</li> <li>Language (Sprache)</li> <li>Email orders to (E-Mail-Bestellungen an) (verwendet beim Senden von Bestellungen an Ihre Organisation)</li> </ul> </li> <li>Die erforderlichen Fragen umfassen die folgenden Ariba Network-Klassifizierungen. Diese Klassifizierung wird nicht verwendet, wird aber von Ariba verlangt, um sich in deren Netzwerk zu registrieren. Diese können verwendet werde Sie sich entscheiden, ein abrufbarer AN-Lieferant zu werden. Bitte kreuzen Sie alle zutreffenden Antworten an.</li> <li>Produkt- und Dienstleistungskategorien:         <ul> <li>Diese basieren auf den Standard-Produkt- und Dienstleistungscodes der Vereinten Nationen (UNSI United Nations Standard Product and Service Codes)</li> <li>Sie können eine Beschreibung eingeben und das System beginnt eine Suche oder wählen Sie Brow available Categories (nach verfügbaren Kategorien durchsuchen). Beim Durchsuchen ist es erforde der 3. oder 4. Ebene der UNSPSC-Hierarchie auszuwählen. Wenn es keine exakte Übereinstimmun wählen Sie die Kategorie aus, die am besten zu Ihren Geschäftsangeboten passt.</li> </ul> </li> </ul> | von Zoetis<br>en, wenn<br>PSC,<br><b>se</b> for<br>erlich. aus<br>g gibt, |
| Product and Service Category Selection                                                                                                    |                                                                           |
| Search Browse                                                                                                    |                                                                           |
| Click the product and service category you want to add and click the + icon. Lower-level product and service categories are displayed after you click a produ service category. Click OK to save your changes.                                                                                                    | ct and                                                                    |
| Browse Product and Service Categories Didn't find what you were looking for? Try Search »                                                                                                    |                                                                           |
| Industrial Manufacturing & A Laboratory & Scientific Equipment > Bioseparation filters                                                                                                    |                                                                           |
| Industrial Manufacturing > Laboratory Supplies & Fixtures equipment and supplies cups cups                                                                                                    | •                                                                         |
| Services > Capsules filters  Jewelry > Measuring, Observing & Testing > Laboratory freeze   Capsules filters  Capsules filters                                                                                                    | ( <del>)</del>                                                            |
| Laboratory Equipment >         Instruments >         dryers and lyopholizers         ochologie mens           Laboratory Equipment >         and accessories >         Filter support screens                                                                                                    | <b>⊕</b>                                                                  |
| Live Plants, Animals & Laboratory furnaces  Supplies > Fluid presses filter                                                                                                    | <b>e</b>                                                                  |
| Manufacturing Components V Gel filtration equipment                                                                                                    | ⊕ ्                                                                       |
| <ul> <li>Liefer- oder Dienstleistungs-Standorte:</li> <li>Wählen Sie alle Standorte aus, an denen Sie Geschäfte tätigen und an die Sie versenden</li> <li>Sie können auf Länderebene und je nach Land, auch auf Regions-/Bundeslandebene auswählen</li> </ul>                                                                                                    |                                                                           |
| Akzeptieren Sie die Nutzungsbedingungen und die                                                                                                    |                                                                           |
| Datenschutzerklärung von SAP Ariba (SAP Ariba Privacy<br>Statement)                                                                                                    |                                                                           |
| Klicken Sie auf Create Account and continue (Account                                                                                                    |                                                                           |
| erstellen und weiter)                                                                                                    |                                                                           |
| First, create an SAP Ariba supplier account, then complete questionnaires required by Zoetis - TEST.                                                                                                    |                                                                           |
|                                                                                                    |                                                                           |
|                                                                                                    |                                                                           |
| Name: *                                                                                                    |                                                                           |

| Potential existing accounts                                                                                                    |  |
|----------------------------------------------------------------------------------------------------|--|
| We have noticed that there may already be an Ariba Network account registered by your company.<br>Please review before you create a new account. |  |
| Review accounts                                                                                                    |  |

- Oder Sie können das Profil öffnen und den Account-Administrator von dort aus kontaktieren
- Oder, wenn es keine Übereinstimmung gibt, können Sie mit der <u>Erstellung des Accounts fortfahren (Continue Account</u> <u>Creation</u>), und Sie werden zur Registrierung und zum Fragebogen weitergeleitet
- Oder Sie können zur vorherigen Seite zurückkehren (Go back to previous page)

Wenn doppelte Accounts gefunden werden, können Sie das (öffentliche) AN-Profil anzeigen und den Administrator kontaktieren, um zu bestimmen, ob Sie den vorhandenen AN-Account verwenden oder einen neuen erstellen sollten.

- Gehen Sie zu Schritt 2 Supplier Registration Questionnaire (Fragebogen zur Lieferantenregistrierung)
- (\*) kennzeichnet Pflichtfelder. Wenn ein Pflichtfeld für Sie nicht zutrifft, geben Sie n. z. ein

|                                             |                                                                                                    | SAP Ariba 📈                 |                                |                         |                  |
|---------------------------------------------|----------------------------------------------------------------------------------------------------|-----------------------------|--------------------------------|-------------------------|------------------|
|                                             |                                                                                                    | Supplier Login              |                                |                         |                  |
|                                             |                                                                                                    | User Name                   |                                |                         |                  |
|                                             |                                                                                                    | Password                    |                                |                         |                  |
|                                             |                                                                                                    | Login                       |                                |                         |                  |
| Bedarf wähler                               | Sie Eorgot Username or Da                                                                                            | Forgot Username or Password | oder Passwort vergess          | <b>an)</b> Nach der Ein | gabe Ibrer F-Mai |
| esse erhalten                               | Sie eine E-Mail mit weiteren                                                                                         | Anweisungen zum Zurü        | cksetzen Ihres Passwort        | s.                      | Sape mer E-ividi |
| • Wählen                                    | Ariba Discovery<br>Ariba Proposals And Question<br>Ariba Contracts<br>Ariba Network<br>Sie den Link zum Registrierun | onnaires                    |                                |                         |                  |
| Registra                                    | ation Questionnaires                                                                                                 |                             |                                |                         |                  |
| Title                                       |                                                                                                    | ID                          | End Time ↓                     | Status                  |                  |
| ▼ Sta                                       | tus: Open (1)                                                                                                    |                             |                                |                         |                  |
|                                             | registration questionnaire                                                                                           | Doc2546703616               | 9/2/2020 9:56 AM               | In Registration         |                  |
| Supplier                                    |                                                                                                    | htfeld für Sie nicht zutrif | ft, geben Sie <b>n. z. ein</b> |                         |                  |
| Supplier<br>kennzeichnet<br>nen Sie zu Schr | Pflichtfelder. Wenn ein Pflic                                                                                        | Questionnaire (Fragebo      | gen zur Lieferantenregi        | <u>strierung)</u>       |                  |

| Schri                                         | itt 2 - Supplier Registration                                                                                                    |
|-----------------------------------------------|----------------------------------------------------------------------------------------------------|
| Füllen Sie den F<br>Zoetis zur Verfi          | Fragebogen zur Lieferantenregistrierung aus. Der Fragebogen enthält Informationen über Ihr Unternehmen und wird<br>ügung gestellt, um Ihr Unternehmen ggf. als Lieferant zu genehmigen/akzeptieren.                                                                                                    |
| Verwenden Sie                                 | e die Doppelpfeile nach unten, 🛄 um das erweiterte Formular anzuzeigen.                                                                                                    |
| (*) kennzeichne<br>Nachfolgend fir            | et Pflichtfelder. Wenn ein Pflichtfeld für Sie nicht zutrifft, geben Sie <b>n. z.</b> ein<br>nden Sie die wichtigsten Felder:                                                                                                    |
| (1) Allgemeine                                | Informationen                                                                                                    |
| (1) Angeliterite<br>o N<br>li<br>li<br>H<br>b | Name, Adresse und Telefonnummer des Unternehmens. Diese Informationen werden voreingestellt, basierend auf den<br>nformationen, die von Ihrem Zoetis-Ansprechpartner eingegebenen wurden. Überprüfen/aktualisieren Sie diese<br>nformationen.<br>Hinweis: Der Name Ihres Unternehmens muss mit den W9/Steuerformularen übereinstimmen, die Sie diesem Fragebogen<br>peifügen                                                                                                    |
|                                               | <ul> <li>Hinweise zur Adresse:</li> <li>Tragen Sie die Straße und Hausnummer in das Feld Street (Straße) ein [verwenden Sie das House Number (Hausnummer)-Feld nicht]</li> <li>Street 2, Street 3, District (Straße 2, Straße 3, Bezirk) sind optional</li> <li>Geben Sie die Postleitzahl (Postal Code) und die Stadt (City) ein</li> <li>Wählen Sie das Land (Country) aus Sobald das Land ausgewählt wurde, wird das Format der Postleitzahl überprüft. Sobald das Land ausgewählt wurde, können Sie die Region wählen. In den USA steht die Region stellvertretend für "State" (Bundesland). Je nach Länderkonfiguration kann die Region erforderlich sein.</li> <li>Beachten Sie das + links neben dem Adressraster, welches zusätzliche Adressfelder anzeigt. Füllen Sie diese Informationen bei Bedarf aus.</li> </ul> |
| o L                                           | ibereinstimmt, und geben Sie die entsprechende(n) Adresse(n) ein                                                                                                    |
| 0 K                                           | Communikationsmethode (E-Mail oder ASN sind die einzigen Methoden, die Zoetis verwendet)                                                                                                    |
|                                               | <ul> <li>Indem Sie E-Mail auswahlen, werden alle Zoetis-Bestellungen per E-Mail an Inr Onternehmen gesendet.</li> <li>Wenn Sie das Ariba Network zum Empfang von Bestellungen verwenden möchten, wählen Sie ASN.<br/>Eine zusätzliche AN-Setup ist erforderlich, nachdem Ihr Zoetis-Lieferantenprofil erstellt wurde.</li> <li>Siehe Zoetis ROS für weitere Informationen.</li> </ul>                                                                                                    |
| ~ K                                           | - Siehe <u>Zoehs-Positi weitere mormationen</u>                                                                                                    |
| 0 K                                           | (ontaktinformationen der Debitorenbuchhaltung                                                                                                    |
| o L<br>a                                      | iste der Länder, in denen Ihr Unternehmen Aktivitäten im Auftrag von Zoetis durchführen wird (alle zutreffenden<br>nuswählen).                                                                                                    |
| o G                                           | Geschäftliche und demographische Informationen des Unternehmens                                                                                                    |
| (2) Finanzinfor                               | mationen                                                                                                    |
| 0 S                                           | iteuernummer ( <b>n. z.</b> eingeben, falls nicht zutreffend)                                                                                                    |
| οL                                            | Jmsatzsteuer-Identifikationsnummer ( <b>n. z.</b> eingeben, falls nicht zutreffend)                                                                                                    |
| 0 S                                           | ionstige Steuernummern basierend auf den Anforderungen des Landes                                                                                                    |
| 0 A                                           | Anforderungen für Formular 1042 und 1099 (nur USA)                                                                                                    |
| 0 Z                                           | Zahlungsmethode                                                                                                    |
|                                               | Informationen ein und klicken Sie auf <b>Save (Sneichern)</b>                                                                                                    |
| H                                             | linweise:                                                                                                    |
|                                               | US-Lieferanten müssen in Feld 2.46 ein W-9-Formular anhängen (basierend auf der Antwort in Feld 1.16: In                                                                                                    |
|                                               | welchem Land sind Sie ansässig). W9-Formulare sind unter Zoetis.Com > Suppliers (Lieferanten) > Supplier                                                                                                    |
|                                               | Onboarding (Lieferanten-Onboarding) erhältlich                                                                                                    |
|                                               | • Der Briefkopf des Unternehmens/das vom Lieferanten unterzeichnete Bankdokument muss beigefügt werden                                                                                                    |
|                                               | Zusätzliche Formulare können in Abschnitt 7.3 angehängt werden                                                                                                    |

## Schritt 2 - Supplier Registration Questionnaire (Fragebogen zur Lieferantenregistrierung)

(3) Ergänzung zum ABAC (Anti-Bestechungs- und Anti-Korruptions)-Registrierungsformular (dieser Abschnitt wird basierend auf den von Ihrem Zoetis-Anforderer bereitgestellten Informationen angezeigt).

- Dieser Abschnitt enthält Fragen zu den Richtlinien und Verfahren Ihres Unternehmens in Bezug auf die Bekämpfung von Bestechung und Korruption
  - Fragen zu Untervertragsnehmern
  - Beziehungen und Interaktionen mit der Regierung

(4) Compliance-Richtlinien und -Programme (werden auf der Grundlage der von Ihrem Zoetis-Anforderer bereitgestellten Informationen angezeigt)

o Dieser Abschnitt enthält Fragen zu den Richtlinien und Verfahren Ihres Unternehmens

(5) Rechtliche Informationen (werden auf der Grundlage der von Ihrem Zoetis-Anforderer bereitgestellten Informationen angezeigt)

o Dieser Abschnitt enthält Fragen zu vergangenen rechtlichen Aktivitäten Ihres Unternehmens

(6) Referenzen (werden basierend auf den von Ihrem Zoetis-Anforderer bereitgestellten Informationen angezeigt)

- Klicken Sie auf Add Reference (Referenz hinzufügen) und anschließend auf Add Contact Details (Kontaktdetails hinzufügen), um die erforderlichen Felder auszufüllen.
  - Siehe Hinweise zur Adresse (oben)
- Wenn Sie die Informationen hinzugefügt haben, klicken Sie auf **Save (Speichern)**. Auf der Seite "References" (Referenzen) wird angezeigt, wie viele Referenzen Sie hinzugefügt haben (z. B. Referenzen hinzufügen (2))
- Wenn Sie zusätzliche Referenzen hinzufügen möchten, klicken Sie auf Add References Details (Referenzdetails hinzufügen) und geben Sie die Informationen für Kontaktdaten Nr. 2 ein.

#### (7) Zoetis Policy Agreement

- Zusätzliche Anhänge, z. B. Zertifizierungen, Finanzformulare
  - Überprüfung der Zoetis-Richtlinie (erforderlich)
  - Informationen zum Rechnungsprozess (erforderlich)
  - Anhänge –Bitte hängen Sie zusätzliche erforderliche Dokumente, wie Zertifizierungen, Versicherungsnachweis, Steuer- und Finanzformulare usw., an

| Schritt 3 – Übermitteln Sie den Fragebogen                                                                                                    |
|----------------------------------------------------------------------------------------------------|
| <ul> <li>Um Ihren Registrierungsfragebogen zu übermitteln, klicken Sie auf Submit Entire Response (gesamte Antwort senden). Der Fragebogen wird auf Vollständigkeit untersucht.         <ul> <li>Oben erscheint ein rotes Banner, das die Anzahl der Probleme angibt, die abgeschlossen oder korrigiert werden müssen, um Ihre Anfrage fertigzustellen. Verwenden Sie die Schaltflächen Previous/next (vorheriges/nächstes), um zu den Feldern zu navigieren, die Antworten erfordern (zusätzlich sind fehlerhafte Felder durch eine rote Schrift gekennzeichnet).</li></ul></li></ul> |
| <ul> <li>Submit this response?<br/>Cick OK to submit.<br/>OK Cancel </li> <li>Vou have submitted a response to the questionnaire.</li> <li>Um Ihren Registrierungsfragebogen zu speichern, klicken Sie auf Save Draft (Entwurf speichern). Sie können den Fragebogen ausfüllen, wenn Sie das nächste Mal auf Ihr AN-Profil zugreifen.</li> <li>Um erneut auf Ihre Registrierung/Ihren Fragebogen zuzugreifen, gehen Sie zu: <a href="https://service.ariba.com/Sourcing.aw">https://service.ariba.com/Sourcing.aw</a> und melden Sie sich mit Ihren Anmeldedaten an.</li> </ul>        |
| Nächste                                                                                                    |
| Sobaid inr Profil angelegt wurde, ernalten Sie eine E-Mail vom Ariba-Administrator. Diese E-Mail enthält die Ariba Network-<br>Account-ID Ihres Unternehmens (z. B. AN012345678901) und Ihren Benutzernamen.           Welcome to the Ariba Commerce Cloud           Your registration process on the Ariba Commerce Cloud for KOL One is now complete.           Your organization's account ID:         AN0153           Your username:         @gmail.com                                                                                                    |
| Sobald Ihr Fragebogen übermittelt wurde, wird dieser durch Zoetis überprüft, und es wird bestimmt, ob Ihr Unternehmen<br>berechtigt ist, als Lieferant von Zoetis hinzugefügt zu werden. Es ist möglich, dass Sie kontaktiert werden, wenn zusätzliche<br>Informationen benötigt werden.<br>Sobald Ihr Unternehmen zur Lieferanten-Datenbank von Zoetis hinzugefügt wurde, erhalten Sie eine entsprechende<br>Bestätigungs-E-Mail.                                                                                                    |

|                                                 | Bestellungen von Zoetis                                                                                                    |
|-------------------------------------------------|----------------------------------------------------------------------------------------------------|
| etis v<br>•                                     | erwendet für die Verwendung von POs eine der zwei möglichen Methoden:<br><b>E-Mail:</b> Das Senden von Bestellungen per E-Mail ist standardmäßig voreingestellt. Wir verwenden die E-Mail-Adresse,<br>die Sie in Feld 1.28 in Ihrem Fragebogen angegeben haben.                                                                                                    |
|                                                 | 1.28 Purchasing contact e-mail address:                                                                                                    |
| •                                               | Ariba Network: Damit Bestellungen über das AN an Ihr Unternehmen gesendet werden können, müssen Sie eine AN-<br>Verknüpfung zwischen Zoetis und Ihrem Unternehmen einrichten. Bitte kontaktieren Sie <u>Zoetis AN Admin@zoetis.cor</u><br>um diese Verknüpfung einzurichten.                                                                                                    |
|                                                 | Erneuter Zugriff auf den Zoetis-                                                                                                    |
| ystem<br>licken<br>Der Link<br>Den in<br>o habe | generierte E-Mail aufgefordert, diese Informationen im Ariba Network zu aktualisieren.<br>Sie auf den Link in der E-Mail, um sich beim Ariba Network anzumelden ( <u>siehe auch 1B, oben</u> ).<br>k zur Lieferantenregistrierung im Ariba Network ist: <u>https://service.ariba.com/Sourcing.aw</u><br>I Ihrem Fragebogen finden Sie einen Link <b>zu Revise Response</b> (erneute Überprüfung Ihrer Antwort).<br>en Sie die Möglichkeit, erneut auf Ihren Fragebogen zuzugreifen bzw. diesen zu aktualisieren. |
|                                                 | Doc2469726268 - Supplier registration questionnaire                                                                                                    |
|                                                 | You have submitted a response for this event. Thank you for participating.                                                                                                    |
|                                                 | Revise Response ①                                                                                                    |
|                                                 | Revise Response? You have already submitted a response for this event. Click OK if you would like to revise your response.   OK Cancel                                                                                                    |
| Es er<br>Soba                                   | scheint nun auch eine Mitteilung, dass eine Aktualisierung erforderlich ist. Aktualisieren Sie die angeforderten Informationen.<br>Id Sie Ihre Aktualisierungen abgeschlossen haben, wählen Sie <b>Submit Entire Response (Gesamte Antwort senden).</b>                                                                                                    |
| i i                                             | em Ausfüllen Ihres Fragebogens können Sie jederzeit erneut auf diesen zugreifen, wenn Sie sich im Ariba Network anmelden.<br>nen eine Nachricht an den Zoetis-Anforderer verfassen.                                                                                                    |
| lach de<br>ie könr                              |                                                                                                    |
| lach de<br>ie könr                              | Compose New Message Send Cancel                                                                                                    |
| Vach de<br>Sie könr                             | Compose New Message Send Cancel From: KOL One (One KOL)                                                                                                    |
| Nach de<br>Sie könr                             | Compose New Message Send Cancel From: KOL One (One KOL) To: Project Team                                                                                                    |
| Nach de                                         | Compose New Message     Send       From:     KOL One (One KOL)       To:     Project Team       Subject:     Doc2409726268 - Supplier registration questionnaire                                                                                                    |

## Überprüfen des Fragebogenstatus:

Während Sie sich im Ariba Network befinden, können Sie den Status Ihres Fragebogens überprüfen.

Auf der Homepage des Ariba Network wird der Registrierungsfragebogen möglicherweise zusammen mit dem Status angezeigt [z. B. Pending approval (Ausstehende Genehmigung), Registered (Registriert)]

Sobald Sie registriert sind, ist Ihre Beziehung als Lieferant von Zoetis hergestellt und wir können beginnen, Bestellungen bei Ihrer Organisation aufzugeben.

| Registration Questionnaire          | S             |                   |                  |
|-------------------------------------|---------------|-------------------|------------------|
| Title                               | ID            | End Time ↓        | Status           |
| ▼ Status: Completed (1)             |               |                   |                  |
| Supplier registration questionnaire | Doc2469726268 | 6/16/2020 5:28 PM | Pending Approval |

| Title                               | ID            | End Time ↓        | Status     |
|-------------------------------------|---------------|-------------------|------------|
| ▼ Status: Open (1)                  |               |                   |            |
| Supplier registration questionnaire | Doc2469726268 | 6/17/2021 9:10 AM | Registered |

## Pflege Ihrer Ariba Network-Lieferanteninformationen

#### **Account-Einstellungen:**

Nachdem Sie eine Handelsbeziehung mit Zoetis eingegangen sind, können Sie Ihre Profil-Informationen pflegen. Klicken Sie in Ihrem Ariba-Account **auf die Initialen Ihres Accounts** (obere rechte Ecke).

| ()<br>()<br>()<br>()                                                                                                    | Mein Account: Umfasst Account-Informationen, Präferenzen und Kontaktinformationen.                                                                                                    |
|----------------------------------------------------------------------------------------------------|----------------------------------------------------------------------------------------------------|
| KOL One                                                                                                    | Benutzer-IDs verknüpfen: Wenn Sie über mehrere User Accounts verfügen, können Sie<br>Ihre Benutzer-IDs miteinander verknüpfen. Durch die Verknüpfung Ihrer Benutzer-IDs<br>können Sie:                                                                                                    |
| @gmail.com                                                                                                    | <ul> <li>Sich mit einem Benutzernamen und Passwort bei allen Ihren Accounts<br/>anmelden</li> </ul>                                                                                                    |
| My Account                                                                                                    | Zwischen mehreren Accounts wechseln                                                                                                    |
| Link User IDs                                                                                                    | Wenden Sie sich an den Administrator: Die Funktion des Account-Administrators wird der Person <u>in Ihrer Organisation</u> zugewiesen, die für die Einstellung von                                                                                                    |
| Contact Administrator                                                                                                    | Konfigurationsoptionen, die Verwaltung von Kundenbeziehungen, das Abonnieren von<br>Diensten und die langfristige Pflege des Accounts verantwortlich ist. Der Account-                                                                                                    |
|                                                                                                    | Administrator diant auch als Ibr Hauntansprochnartnor, wonn Via Hilto haim /urusksatzan                                                                                                    |
| Logout                                                                                                    | Ihres Passworts oder beim Ändern Ihrer Berechtigungen benötigen oder wenn Sie andere<br>Fragen oder Probleme haben.                                                                                                    |
| KOL One<br>ANID: AN01531324304-T                                                                                                    | Administrator dient auch als im Hauptansprechpartier, wenn sie nine benn zurdeksetzen         Ihres Passworts oder beim Ändern Ihrer Berechtigungen benötigen oder wenn Sie andere         Fragen oder Probleme haben.         Unternehmenseinstellungen:         Wenn Sie auf das Zahnradsymbol klicken, können Sie auch Informationen         anzeigen/pflegen, die mit Folgendem im Zusammenhang stehen:         • Der AN-ID Ihres Unternehmens                                                                                                    |
| Logout<br>©<br>KOL One<br>ANID: AN01531324304-T<br>Company Profile                                                                                                   | Administrator dient addrais im Hadptansprechpartier, wenn sie nine benn zurdetsetzen         Ihres Passworts oder beim Ändern Ihrer Berechtigungen benötigen oder wenn Sie andere         Fragen oder Probleme haben.         Unternehmenseinstellungen:         Wenn Sie auf das Zahnradsymbol klicken, können Sie auch Informationen         anzeigen/pflegen, die mit Folgendem im Zusammenhang stehen:         • Der AN-ID Ihres Unternehmens         • Unternehmensprofil (für Ihr AN-Profil)         • Account-Einstellungen                                                                                                    |
| Logout  KOL One ANID: AN01531324304-T Company Profile ACCOUNT SETTINGS Users                                                                                         | Administrator dient addrais im Hadptansprechpartier, wenn sie nine benn zurdetsetzen         Ihres Passworts oder beim Ändern Ihrer Berechtigungen benötigen oder wenn Sie andere         Fragen oder Probleme haben.         Unternehmenseinstellungen:         Wenn Sie auf das Zahnradsymbol klicken, können Sie auch Informationen         anzeigen/pflegen, die mit Folgendem im Zusammenhang stehen:         • Der AN-ID Ihres Unternehmens         • Unternehmensprofil (für Ihr AN-Profil)         • Account-Einstellungen         • Der Ihrem AN-Account zugeordneten Benutzer         • Benachrichtigungen (Häufigkeit und E-Mail-Adressen angeben                                                                                                    |
| Logout          Image: Company Profile         ACCOUNT SETTINGS         Users         Notifications                                                                  | Administrator dient auch als im Hauptansprechpartier, wenn sie nine benn zurdetsetzen         Ihres Passworts oder beim Ändern Ihrer Berechtigungen benötigen oder wenn Sie andere         Fragen oder Probleme haben.         Unternehmenseinstellungen:         Wenn Sie auf das Zahnradsymbol klicken, können Sie auch Informationen         anzeigen/pflegen, die mit Folgendem im Zusammenhang stehen:         • Der AN-ID Ihres Unternehmens         • Unternehmensprofil (für Ihr AN-Profil)         • Account-Einstellungen         • Der Ihrem AN-Account zugeordneten Benutzer         • Benachrichtigungen (Häufigkeit und E-Mail-Adressen angeben         • Einstellungen für Beschaffung und Verträge         • Benachrichtigung zu Beschaffung und Verträgen |
| Logout  KOL One ANID: ANDIS31324304-T Company Profile ACCOUNT SETTINGS Users Notifications View All SOURCING & CONTRACTS SETTINGS                                    | Administrator dient addrias im Hadptansprechpartier, wenn sie nine benn zurdetsetzen         Ihres Passworts oder beim Ändern Ihrer Berechtigungen benötigen oder wenn Sie andere         Fragen oder Probleme haben.         Unternehmenseinstellungen:         Wenn Sie auf das Zahnradsymbol klicken, können Sie auch Informationen         anzeigen/pflegen, die mit Folgendem im Zusammenhang stehen:         • Der AN-ID Ihres Unternehmens         • Unternehmensprofil (für Ihr AN-Profil)         • Account-Einstellungen         • Der Ihrem AN-Account zugeordneten Benutzer         • Benachrichtigungen (Häufigkeit und E-Mail-Adressen angeben         • Einstellungen für Beschaffung und Verträge         • Benachrichtigung zu Beschaffung und Verträgen  |
| Logout  KOL One ANID: AN01531324304-T Company Profile ACCOUNT SETTINGS Users Notifications View All SOURCING & CONTRACTS SETTINGS Sourcing & Contracts Notifications | Administrator dient addrias im Hadptansprechpartier, wenn sie nine benn zurdetsetzen         Ihres Passworts oder beim Ändern Ihrer Berechtigungen benötigen oder wenn Sie andere         Fragen oder Probleme haben.         Unternehmenseinstellungen:         Wenn Sie auf das Zahnradsymbol klicken, können Sie auch Informationen         anzeigen/pflegen, die mit Folgendem im Zusammenhang stehen:         • Der AN-ID Ihres Unternehmens         • Unternehmensprofil (für Ihr AN-Profil)         • Account-Einstellungen         • Der Ihrem AN-Account zugeordneten Benutzer         • Benachrichtigungen (Häufigkeit und E-Mail-Adressen angeben         • Einstellungen für Beschaffung und Verträge         • Benachrichtigung zu Beschaffung und Verträgen  |

#### Aktualisierungen des Fragebogens:

Sie können auch auf den Zoetis-Fragebogen zugreifen und Informationen, wie Ansprechpartner, Adresse und Bankverbindung, aktualisieren.

- Klicken Sie auf den Fragebogen und wählen Sie Revise Response (Antwort überarbeiten).
- Fügen Sie alle erforderlichen Dokumente bei. Hinweis:
  - 🜼 🛛 Änderungen der Bankdaten erfordern den Briefkopf des Unternehmens/vom Lieferanten unterzeichnetes Bankdokument
  - Namens- und/oder Adressänderungen erfordern:
    - Den Briefkopf des Unternehmens/das vom Lieferanten unterzeichnete Bankdokument
    - W9 für alle US-Lieferanten erforderlich. Muss vom Anbieter unterzeichnet werden (die Unterschrift kann manuell (d. h. Original-Unterschrift auf PDF-Dokument) oder elektronisch mit Zertifikat erfolgen)
  - Änderungen der Steuerinformationen erfordern ein Quellensteuerformular
- Alle Änderungen werden an Zoetis weitergeleitet, damit Ihr Profil aktualisiert werden kann.

| Registration Questionnaires         |               |                    |            |
|-------------------------------------|---------------|--------------------|------------|
| Title                               | ID            | End Time ↓         | Status     |
| ▼ Status: Open (1)                  |               |                    |            |
| Supplier registration questionnaire | Doc2469726268 | 6/17/2021 10:24 AM | Registered |

## Zusätzliche Ariba Network-Informationen/-

- Weitere Hilfe und AN-Informationen finden Sie durch Klicken auf das ?
  - Im Ariba Network gibt es mehrere Account-Typen: Standard- und Enterprise-Account
    - Der Standard-Account ist für Lieferanten kostenlos und ideal, wenn Sie nur die Grundfunktionen des Ariba Network in Anspruch nehmen möchten, wie z. B.:
      - Erhalt von Bestellungen

•

- Rechnungsstellung und Zahlungsstatus
- Teilnahme an Sourcing-Events
- Der Enterprise-Account bietet umfassendere AN-Funktionen, deren Kosten von der AN-Nutzung abhängig sind. Zusätzlich zu den Standardfunktionen bietet Enterprise:
  - Vom Lieferanten verwaltete Kataloge
  - Unbegrenzte RFP-Antworten über SAP Ariba Discovery
  - Lieferketten-Zusammenarbeit
  - Priority-Kundensupport
- Auf der AN-Website haben Sie die Möglichkeit eines Upgrades auf ein Enterprise-Account.
- Weitere Informationen zu den AN-Funktionen finden Sie unter:
   <u>https://www.ariba.com/ariba-network/ariba-network-for-suppliers/accounts-and-pricing</u>
- Der Link f
  ür Lieferanten zum Ariba Network ist: <u>https://service.ariba.com/Sourcing.aw</u>

#### Wie kann ich auf den Account des früheren Administrators zugreifen?

- Wenn der Account-Administrator noch für Ihr Unternehmen arbeitet, kann er den Administrator-Account einem anderen Benutzer zuweisen oder seine Benutzerdaten auf die Daten einer anderen Person <u>ändern</u>.
- Wenn der Account-Administrator nicht mehr für Ihr Unternehmen arbeitet, Sie aber Zugriff auf die registrierte E-Mail-Adresse haben:
  - Verwenden Sie den Passwort-Link auf der Login-Seite für Lieferanten, um ein Zurücksetzen des Passworts anzufordern.
    - Nachdem Sie auf den Account zugegriffen haben, können Sie die Account-Administratorrolle übertragen oder sich selbst den Administrator-Account neu zuweisen.
- Wenn der Account-Administrator nicht mehr für Ihr Unternehmen arbeitet und der Zugriff auf die registrierte E-Mail-Adresse nicht möglich ist, kontaktieren Sie den SAP Ariba Customer Support über das <u>Support Center</u>, um den Administrator zu ändern. Sie müssen die ANID-Nummer des Accounts, den aufgeführten Administratornamen und die E-Mail-Adresse angeben. Ihr Ansprechpartner bei Zoetis kann Ihnen die ANID bereitstellen. Anfragen zu Account-Neuzuweisungen gehen an ein bestimmtes Team innerhalb des SAP Ariba Customer Support, das Informationen überprüft und bei Bedarf mit anderen Benutzern des Accounts zusammenarbeitet. Sie werden dann von Ariba kontaktiert und erhalten weitere Anweisungen.

## Zusätzliche Zoetis-Ressourcen

Lieferanten finden unter <u>www.zoetis.com</u> > Suppliers (Lieferanten):

- Lieferanteninformationen
  - o Lieferanten-Onboarding
    - SLP Leitfaden für Lieferanten zur Lieferantenregistrierung bei Zoetis
      - Lieferanten-Steuerformulare
        - W9
        - Quellensteuerformular
  - Allgemeine Geschäftsbedingungen für Bestellungen (PO)
  - o Rechnungsanforderungen
  - o Rechnungsübermittlung
  - Kreditoren-Self-Service-Anfrage
- Lieferanten können sich bei Fragen an https://www.zoetis.com/suppliers/form.aspx wenden

## Vielen Dank für Ihre Partnerschaft mit Zoetis